## NEC

# 日本国内で英語版 Windows OS をご使用になる場合のご注意

### — Windows Server 2012 R2 —

Microsoft、Windows、Windows Server は、米国 Microsoft Corporation の米国およびその他の国における登録商標または商標で す。その他、記載されている会社名、製品名は、各社の登録商標または商標です。なお、TM、® は必ずしも明記しておりませ ん。本書の内容は将来予告なしに変更することがあります。**無断転載を禁じます。**本書または本書に記述されている製品や技術 に関して、日本電気株式会社またはその関連会社が行う保証については、当該製品または技術の提供に適用されるライセンス契 約が適用されます。

#### 1. はじめに

日本国内で英語版 Windows OS をご使用になる場合は、該当するモデルの「Windows Server 2012 R2 Installation Guide」 および本書を参照してください。

#### 1.1 **対象 OS**

以下の Windows OS(エディション)の<u>英語版</u>を対象としています。

| 本書の表記                  | Windows OS の名称                    |  |
|------------------------|-----------------------------------|--|
| Windows Server 2012 R2 | Windows Server 2012 R2 Standard   |  |
|                        | Windows Server 2012 R2 Datacenter |  |

#### 2. 英語版 Windows OS セットアップ時の注意事項

Windows OS のセットアップ手順の詳細は、該当するモデルの「Windows Server 2012 R2 Installation Guide」を参照してください。

英語(US)用キーボード以外を使用するときは、キーボード配列の違いにより一部の記号文字のキー で意図しない文字が入力されることがあります。Windows OS セットアップ時に設定するパスワー ドにご注意ください。セットアップ時では、記号文字(#や¥など)を含まないパスワードを仮設定し、 セットアップ後にキーボード配列を確認してから、パスワードを再設定することを推奨します。

#### 2.1 Windows Server 2012 R2 のインストール

英語版 Windows OS をセットアップする際の注意事項を説明します。

#### 2.1.1 Windows セットアップの開始

OS インストールメディアから起動後、次の画面が表示されます。 設定内容が以下の内容になっているかを確認し、セットアップを進めてください。

|                | Windows Setup                                                                             |           |
|----------------|-------------------------------------------------------------------------------------------|-----------|
|                | Windows Server 2012 R                                                                     | 2         |
|                | Language to install: English (United States)                                              | <b></b>   |
| <u>T</u> ime a | and currency format: English (United States)                                              |           |
|                |                                                                                           |           |
| <u>K</u> eybo  | ard or input method: US                                                                   | •         |
| <u>K</u> eybo  | aard or input method: US<br>Enter your language and other preferences and click "Next" to | continue. |

| 項目                       | 選択      | 備考                                     |  |
|--------------------------|---------|----------------------------------------|--|
| Language to install      | English | デフォルトのまま<br>※ここで「Japanese」や日本語対応のキーボード |  |
| Time and currency format | English |                                        |  |
| Keyboard or input method | US      | は選択しません                                |  |

以降は、該当するモデルの「Windows Server 2012 R2 Installation Guide」を参照し、セットアップを 続けます。 OS セットアップ後、次の手順に従ってタイムゾーンの設定を行います。

1. [Control Panel]から[Set the time and date]をクリックします。

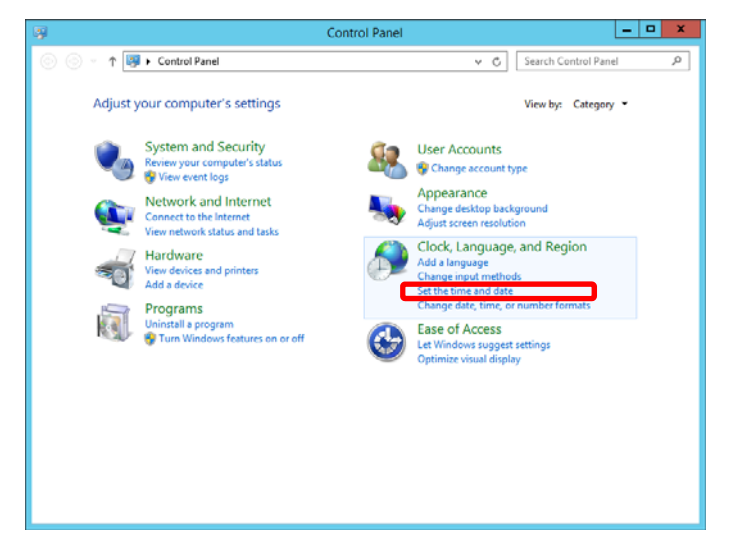

2. [Change time zone]をクリックします。

| Date and Time                                                                                                    |  |  |  |  |
|----------------------------------------------------------------------------------------------------|--|--|--|--|
| Date and Time Additional Clocks Internet Time                                                                           |  |  |  |  |
| Date:<br>Thursday, February 13, 2014<br>Time:<br>2:07:04 PM                                                             |  |  |  |  |
| Time zone                                                                                                    |  |  |  |  |
| (UTC-08:00) Pacific Time (US & Canada)                                                                                  |  |  |  |  |
| Daylight Saving Time begins on Sunday, March 9, 2014 at 2:00 AM. The<br>clock is set to go forward 1 hour at that time. |  |  |  |  |
| ✓ Notify me when the clock changes                                                                                      |  |  |  |  |
|                                                                                                    |  |  |  |  |
| OK Cancel Apply                                                                                                    |  |  |  |  |

3. [Time zone]を「(UTC+09:00) Osaka, Sapporo, Tokyo」に変更します。

以上で完了です。